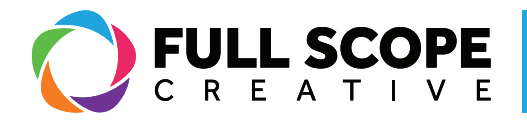

## **SIGNING IN**

The first step to any process of editing your website will be to sign in to your website:

1. First go search your website's URL and add "/wp-admin" at the end: "example.com/ wp-admin"

2. This will take you to your sign in page where you will enter your username and password and then hit "Log In"

| < > h C https://full | scopecreative.com/wp-admin C                                                                                                    | Ů + |
|----------------------|----------------------------------------------------------------------------------------------------|-----|
|                      | Your Website URL with "/wp-admin"                                                                                                    |     |
|                      | WordPress.org                                                                                                    |     |
|                      | Log in to your WordPress.org account to<br>contribute to WordPress, get help in the<br>support forum, or rate and review themes and<br>plugins. |     |
|                      | Username or Email Address                                                                                                    |     |
| Username — C         |                                                                                                    |     |
| Password 🔶 <         | Password                                                                                                    |     |
|                      | Remember Me                                                                                                    |     |
| C                    | Log In                                                                                                    |     |
|                      | Lost password? • Create an account                                                                                                    |     |
|                      | <b>G</b> a English ✓                                                                                                    |     |

Building success through creative solutions.

FullScopeCreative.com info@FullScopeCreative.com 920-621-2378 1

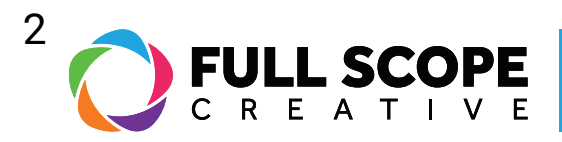

2. You should arrive at the Wordpress Dashboard where you can make needed edits to your website.

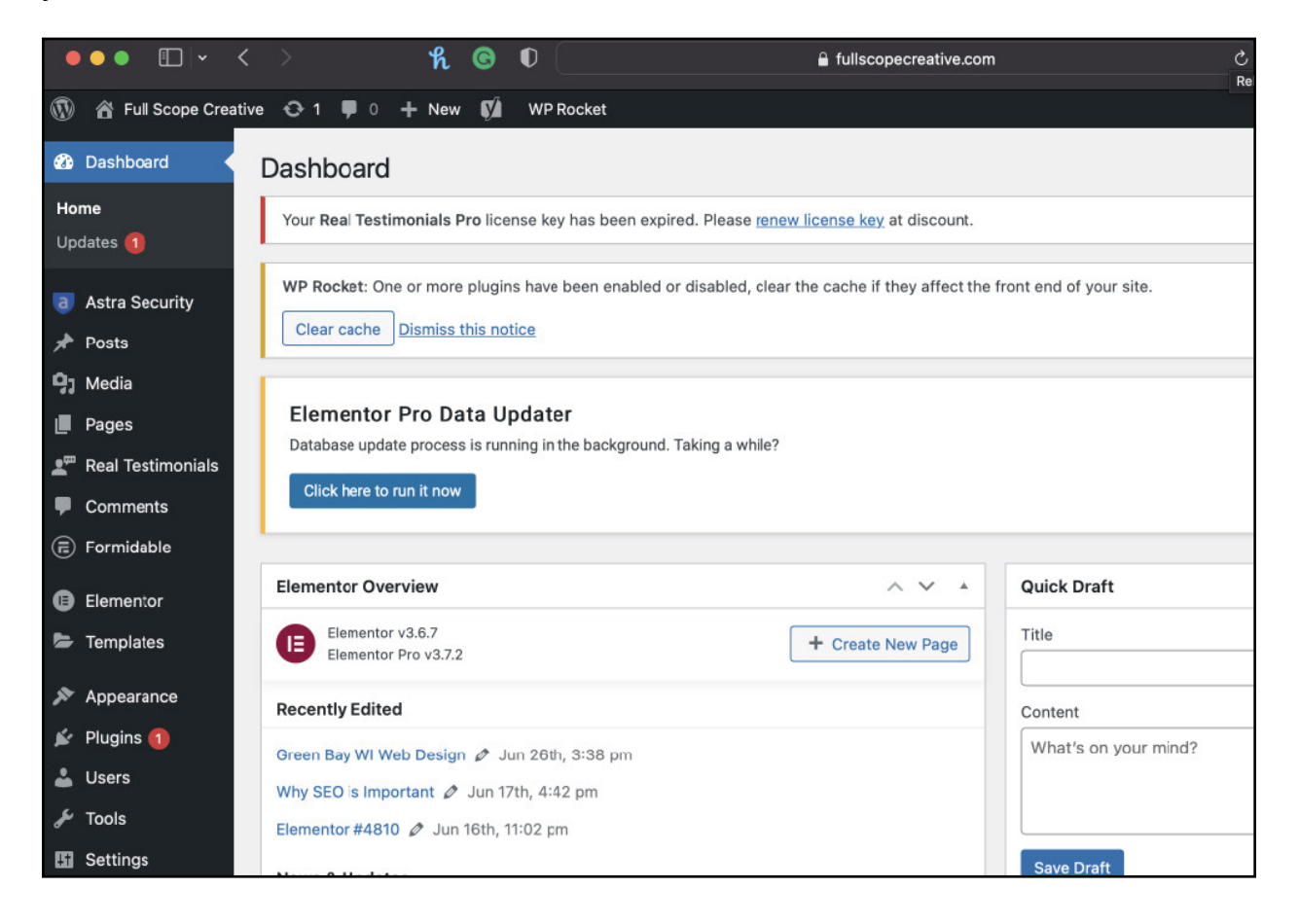

Building success through creative solutions.

FullScopeCreative.com info@FullScopeCreative.com 920-621-2378